## Loan Guaranty (LGY)

### How to Obtain a Loan Guaranty API Test Account for Lenders

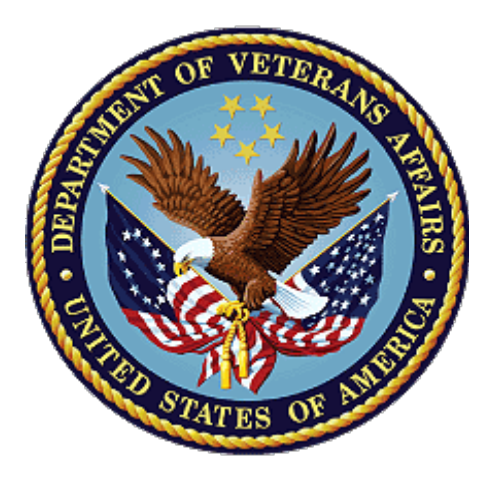

November 2022

Version 1.1

**Department of Veterans Affairs** 

Office of Information and Technology (OIT)

### **Revision History**

| Date                | Version | Description                                                                   | Author                     |
|---------------------|---------|-------------------------------------------------------------------------------|----------------------------|
| April 11, 2022      | 1.0     | Initial release                                                               | LGY Communications<br>Team |
| November 3,<br>2022 | 1.1     | Separated lender and technology provider instructions into separate documents | LOT Implementation<br>Team |

### **Table of Contents**

| 1. | Introduction              | 4 |
|----|---------------------------|---|
| 2. | Purpose                   | 4 |
| 3. | Obtain a Test API Account | 4 |
| 4. | Set-up Process Complete   | 6 |
| 5. | Troubleshooting           | 7 |

# 1. Introduction

The Department of Veterans Affairs (VA) is transforming the VA home loan lifecycle to reduce manual data entry, improve data integrity, and streamline the process. This large-scale undertaking will be a years-long effort that includes an end-to-end Application Programming Interface (API) ecosystem that will introduce Loan Guaranty (LGY) technology dataset standards that align with that of the lending community and Federal agencies.

LGY will provide a Partner Integration Environment (PINT) for testing of the LGY APIs. This will allow partners to test their new LGY integration functionality in a secure, safe environment.

### 2. Purpose

This document outlines the steps a lender needs to take to obtain a Test Service Account from LGY.

# 3. Obtain a Test API Account

Lenders must acquire a test Service Account from LGY to submit API requests in the partner test environment.

**Requests on behalf of a lender must be submitted by a Lender Admin user.** 

- 3.1. Navigate to the Loan Guaranty help page (https://lgy.va.gov/lgyhub/help).
- 3.2. Scroll to the bottom of the page and click the I have an ID.me Account button.

#### Figure 1: ID.me Account Button

Want to contact us? No problem.

We notice you are not logged in. If you have a current working ID.me account where account" if you want to logon and have the full Help Desk ticket experience where y tickets. If not, click "Submit help ticket anonymously" to enter a help ticket as a gue

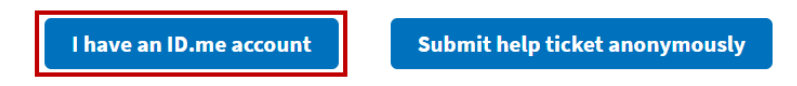

#### 3.3. Click the button labeled Sign in with ID.me.

#### Figure 2: Sign in with ID.me

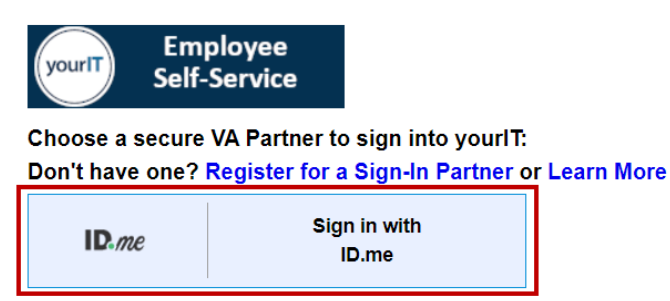

3.4. Enter your email address and password and click Sign in to ID.me.

#### Figure 3: Sign in to ID.me

|        | Sign in to ID.me                         |
|--------|------------------------------------------|
|        | New to ID.me?<br>Create an ID.me account |
| Email  |                                          |
| Ente   | r your email                             |
| Passwa | ord                                      |
| Ente   | r your password                          |
|        | ,                                        |
|        | Sign in to ID.me                         |
|        | Forgot password                          |

3.5. Once signed in, click Get help to access the form used to submit the request.

#### Figure 4: Get Help

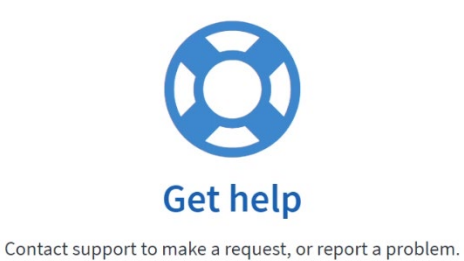

3.6. Fill in your personal and role details in the respective input fields. For the question labeled, "What product are you trying to access or have experienced a problem with?" choose **API** 

#### **Figure 5: Product Choices**

Support.

| *Are you having trouble logging in or registering for a VA LGY Product (VALERI, LGYHub | , FFPS)? |
|----------------------------------------------------------------------------------------|----------|
| No, I'm logged in but have another issue                                               | v        |
| What product are you trying to access or have experienced a problem with?              |          |
| API Support                                                                            | *        |
|                                                                                        | ٩        |
| None                                                                                   |          |
| FFPS (Funding Fee Payment System)                                                      |          |
| LGYHub/WebLGY                                                                          |          |
| SAH (Special Adaptive Housing)                                                         |          |
| VALERI                                                                                 |          |
| API Support                                                                            |          |
| LGY Transformation                                                                     |          |
| Condention                                                                             | •        |

#### 3.7. For the Category option, choose Request API Test Account.

#### Figure 6: Product Category Choices

| lem with? | No. I'm logged in but have another issue                                  |   |
|-----------|---------------------------------------------------------------------------|---|
|           | What product are you trying to access or have experienced a problem with? |   |
| ,<br>G    | API Support<br>Category                                                   | , |
| c         | None                                                                      |   |
|           |                                                                           | c |
|           | None                                                                      |   |
|           | Guaranty API General Question                                             |   |
|           | Guaranty API Testing Issue                                                |   |
|           | Request API Test Account                                                  |   |

3.8. In the **Description** field, please identify the API you will be testing.

#### Figure 7: Description Field

| * Category                             |                                                                |
|----------------------------------------|----------------------------------------------------------------|
| Request API Test Account               | *                                                              |
| * Is there sensitive information? No * | * What is your role/affiliation with VA Loan Guaranty Systems? |
| * Description                          |                                                                |

3.9. When all required form data is present, Submit your request.

#### Figure 8: Submit Your Request

| · |        |  |
|---|--------|--|
|   | Submit |  |
|   |        |  |

### 4. Set-up Process Complete

Once received, VA will process your request and provide you with confirmation that the VA test account was created. With the VA test account complete, begin testing by familiarizing yourself with the API documentation and invoking the API in the test environment. API documentation can be found on the Technology Knowledge Center, which can be accessed through this link, <u>click here</u>. (https://www.benefits.va.gov/HOMELOANS/technology-knowledge-center.asp)

# 5. Troubleshooting

If you encounter issues with the request process, please submit a Help ticket through the VA Help Center. The VA Help Center can be accessed through this link, <u>VA Help Center - Click Here</u> (https://lgy.va.gov/lgyhub/help).

For the question labeled, "What product are you trying to access or have experienced a problem with?" choose **API Support**.

#### Figure 9: Product Choices

| * Are you having trouble logging in or registering for a VA LGY Product (VALERI, LGYHub | o, FFPS)? |
|-----------------------------------------------------------------------------------------|-----------|
| No, I'm logged in but have another issue                                                | v         |
| *What product are you trying to access or have experienced a problem with?              |           |
| API Support                                                                             | *         |
|                                                                                         | ٩         |
| None                                                                                    | ×         |
| FFPS (Funding Fee Payment System)                                                       |           |
| LGYHub/WebLGY                                                                           |           |
| SAH (Special Adaptive Housing)                                                          |           |
| VALERI                                                                                  |           |
| API Support                                                                             |           |
| LGY Transformation                                                                      |           |
| Paul 2008                                                                               |           |